# ADITUS – Reader: Digitale Tools und Datenbanken für die Altertumswissenschaften

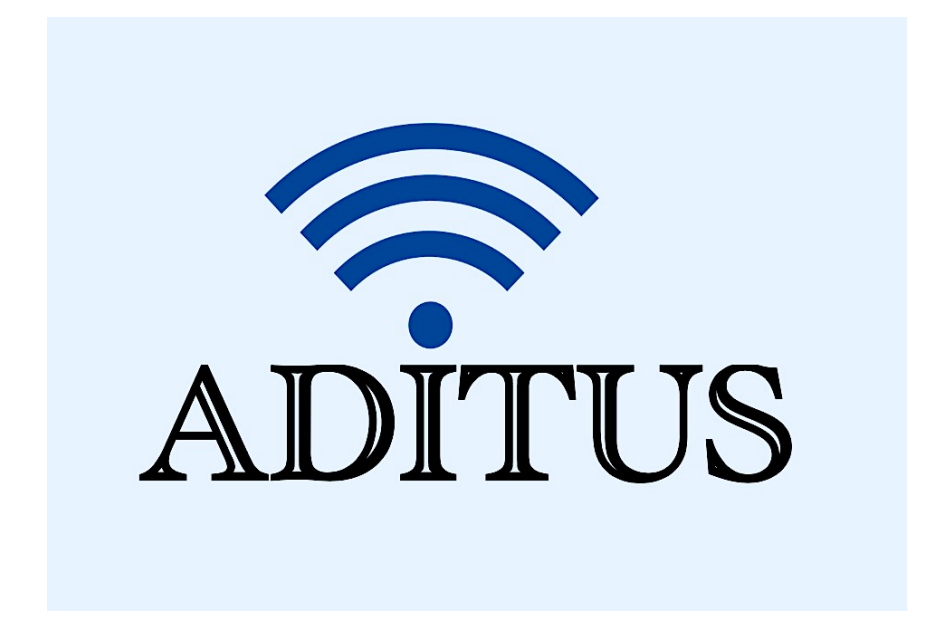

Der vorliegende Reader ist im Rahmen des ADITUS-Projekts ADITUS (Altertumswissenschaftliche Digitale Tutorientools für Studierende) unter der Leitung von Prof. Dr. Nicola Hömke und Dr. Simone Finkmann am Heinrich Schliemann-Institut für Altertumswissenschaften erarbeitet worden und soll Studierenden einen schnellen Überblick über hilfreiche digitale Tools und Datenbanken für die Altertumskunde geben und den Einstieg in die Nutzung erleichtern. Es handelt sich um eine kleine Auswahl der verfügbaren digitalen Tools, die keinen Anspruch auf Vollständigkeit erhebt und kontinuierlich erweitert werden soll. Für Tools und Methoden zur digitalen Textanalyse wurde bewusst auf eine Darstellung der Programme verzichtet, die bereits ausführlich von der <u>forTEXT-Projektgruppe</u> beschrieben wurden.

# Mitwirkende:

- Merle Kallet: Tutorin, WS 2021/2022
- Jonas Rosenow: Tutor, WS 2021/2022
- Clara Harboth: studentische Hilfskraft und Tutorin, WS 2021/2022
- Sontje Ladwig: studentische Hilfskraft und Tutorin, SoSe 2022

# Tesserae

| Vollständiger Titel | Tesserae                                                                                                    |
|---------------------|----------------------------------------------------------------------------------------------------|
| Kurztitel           | Tesserae                                                                                                    |
| Kategorie           | Suchmaschine für Übereinstimmung in lateinischen Werken                                                                                                    |
| URL                 | https://tesserae.caset.buffalo.edu/                                                                                                    |
| Verfügbarkeit       | frei zugänglich                                                                                                    |
| Inhalt und Umfang   | Tesserae ermöglich einen automatischen intertextuellen Vergleich<br>von lateinischen Texten und von griechischen Texten. Es können<br>sowohl einzelne als auch mehrere Texte miteinander verglichen<br>und auf die Verwendung verschiedener Suchbegriffe untersucht<br>werden. |
| Sprache             | Englisch                                                                                                    |
| Nutzungshinweise    | Die Entwickler haben ein neues Update von Tesserae zur Verfügung<br>gestellt: Version 5. Die alte Version (Version 3 kann über den Reiter<br>aber noch abgerufen werden)                                                                                                    |

### Nutzungsanleitung:

#### Schritt 1:

Rufen Sie die Hauptseite auf, wählen Sie aus, ob Sie mit lateinischen oder griechischen Texten arbeiten möchten und geben Sie bei **"Source Text"** und **"Target Text"** jeweils ein/e Autor\*in und ein Werk ein. Diese werden nach einem Klick auf **"Search"** auf vergleichbare Stellen untersucht. Bitte verwenden Sie, um Ihre Ergebnisse zu optimieren, immer die englische Namenskonventionen der Autor\*innen und Werke.

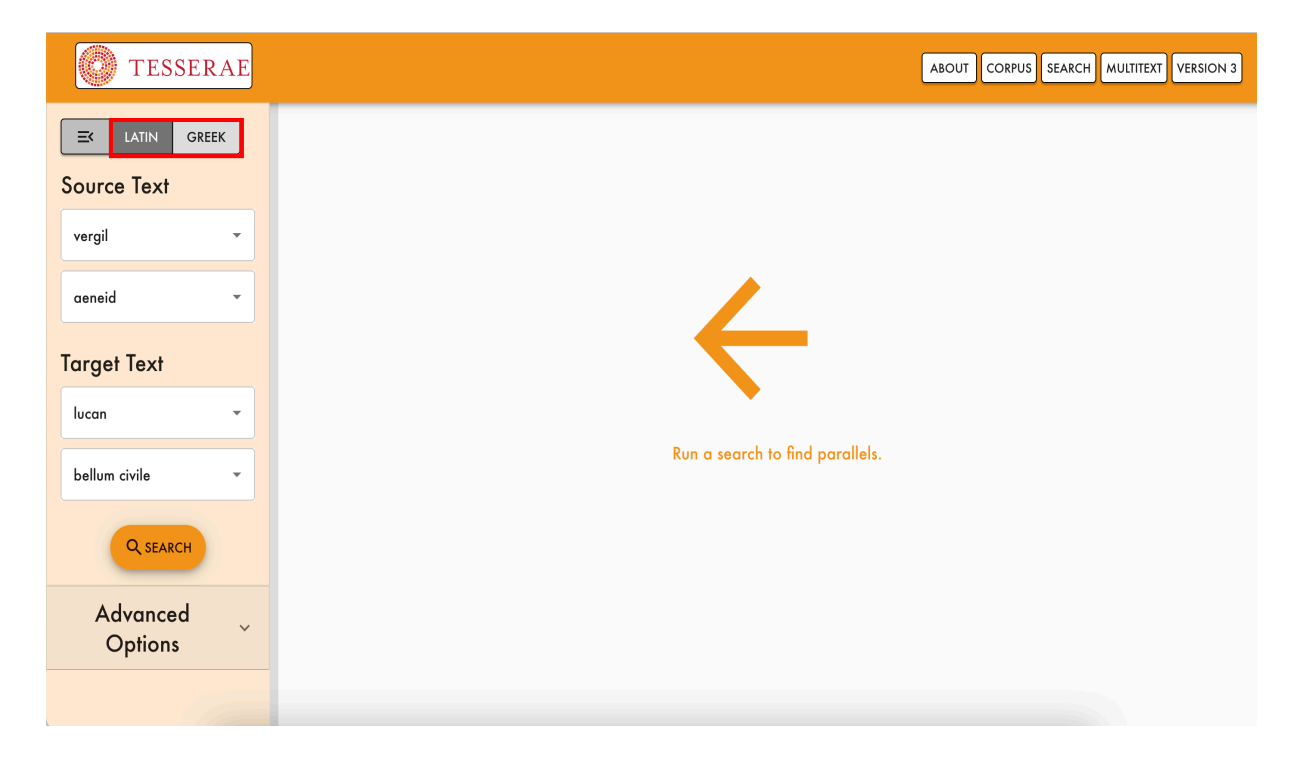

#### Schritt 2:

Es werden Ihnen alle übereinstimmenden Wörter und Phrasen zwischen dem Quellentext ("Source") links, hier Vergils *Aeneis* und dem Zieltext ("Target") rechts, hier Lukans *Bellum Civile*, angezeigt. Es werden über 100.000 Treffer ermitteln. Die Übereinstimmungen werden farblich im Text markiert und in der dritten Spalte "Match Features" noch einmal übersichtlich zusammengestellt. Der angegebene Wert in der vierten Spalte ("Score") teilt den Übereinstimmungen einen numerischen Wert zu, je nachdem wie eng sie übereinstimmen – gemessen an syntaktischer Übereinstimmung, Nähe der einzelnen Wörter und Phrasen etc.

| TESSERAE                                                         |   |                                                                                                    | ABOUT CORPUS                                                                                                    | EARCH MULTITEXT                         | VERSION 3          |
|------------------------------------------------------------------|---|----------------------------------------------------------------------------------------------------|----------------------------------------------------------------------------------------------------|-----------------------------------------|--------------------|
| aeneid                                                           | • | Source                                                                                                    | Target                                                                                                    | Match<br>Features                       | Score $\downarrow$ |
| Target Text                                                      |   | verail geneid 1.397                                                                                                    | lucan bellum civile 9.283:                                                                                                    |                                         |                    |
| lucan<br>bellum civile                                           | • | ut reduces illi ludunt stridentibus alis et coetu cinxere polum cantusque<br>1 dedere haud aliter puppesque alis et coetu cinxere polum cantusque<br>dedere haud aliter puppesque tuae pubesque tuorum aut portum tenet aut<br>pleno subit ostia velo | et omnes Haud altier media revocavit ab aequore puppes Quam simul<br>effetas linquunt examina ceras Atque oblita favi non miscent nexibus alas<br>altier media revocavit ab aequore puppes Quam simul effetas linquunt<br>examina ceras Atque oblita favi non miscent nexibus alas Sed sibi                                                                                                    | haud,<br>puppis,<br>alo, aliter,<br>ala | 10                 |
| Q SEARCH<br>Advanced Options                                     | ^ | 2<br>Yergil aeneid 4.256:<br>Haud aliker terras inter caelumque valabat litus harenosum Libyae<br>ventosque secabat materno veniens ab valabat litus harenosum Libyae<br>ventosque secabat materno veniens ab avo Cyllenia proles                     | quaeque volati nec iam degustat amarum Desidiosa thymum<br><b>lucan bellum civile 9.283:</b><br>et anmes Haud altier media revocavit ab aequore puppes Quam simul<br>effetas linguunt examina ceras. Atque obilita favi non miscent nexibus alas<br>saf sibi quaeque volat altier medio revocavit ab aequore puppes Quam<br>simul effetas linguunt examina ceras. Atque obilia favi non miscent<br>nexibus alas Sed sibi quaeque volat nec iam degustat amarum Desidiosa<br>thymum | aliter,<br>haud,<br>uolo, ab            | 10                 |
| <ul> <li>Vnit</li> <li>Feature</li> <li>Stoplist Size</li> </ul> |   | vergil aeneid 1.397:<br>ut reduces illi ludunt stridentibus alis et coetu cinxere polum cantusque<br>dedere haud aliter puppesque tuae pubesque tuorum aut portum tenet aut<br>pleno subit ostia velo                                                 | Iucan bellum civile 6.220:<br>Pannonis haud aliter post ictum saevior ursa Cum iaculum parva Libys<br>amentavit habena Se rotat in vulnus                                                                                                    | aliter, haud                            | 10                 |
| ✓ Stoplist Basis                                                 |   | vergil aeneid 4.256:         In           4         Houd aliter terras inter caelumque valabat litus harenosum Libyae         P           ventosque secabat materno veniens ab avo Cyllenia proles         a                                          | <b>lucan bellum civile 6.220</b> :<br>Pannonis <mark>haud alite</mark> r post ictum saevior ursa Cum iaculum parva Libys<br>amentavit habena Se rotat in vulnus                                                                                                    | aliter, haud                            | 10                 |
| * Score Basis                                                    |   | vergil aeneid 9.65:<br>5 haud aliter Rutulo muros et castra tuenti ignescunt irae duris dolor ossibus<br>ardet                                                                                                    | <b>lucan bellum civile 6.220</b> :<br>Pannonis <mark>haud aliter p</mark> ost ictum saevior ursa Cum iaculum parva Libys<br>amentavit habena Se rotat in vulnus                                                                                                    | aliter, haud                            | 10                 |
| ✓ Distance Basis                                                 |   | vergil aeneid 9.65:                                                                                                    | lucan bellum civile 9.283:                                                                                                    |                                         |                    |
| ✓ Drop Scores Below                                              |   | Results per page: 100 ▼ 1-100 of 105386  < < > >                                                                                                    |                                                                                                    |                                         |                    |

Über die "Advanced Options" am linken Seitenrand können Sie die hohe Anzahl der Suchergebnisse einschränken, in dem Sie z.B. nur nach bestimmten Lemmata suchen oder den Abstand, den die gesuchten Worte zueinander haben dürfen eingrenzen.

#### Schritt 3:

Über den Reiter **"Multitext"** können mehr als zwei Werke miteinander vergleichen werden bzw. ein Werk mit dem gesamten lateinischen oder griechischen Textcorpus von Tesserae verglichen werden. Klicken Sie auf das + hinter **Multitext Targets** am linken Seitenrand.

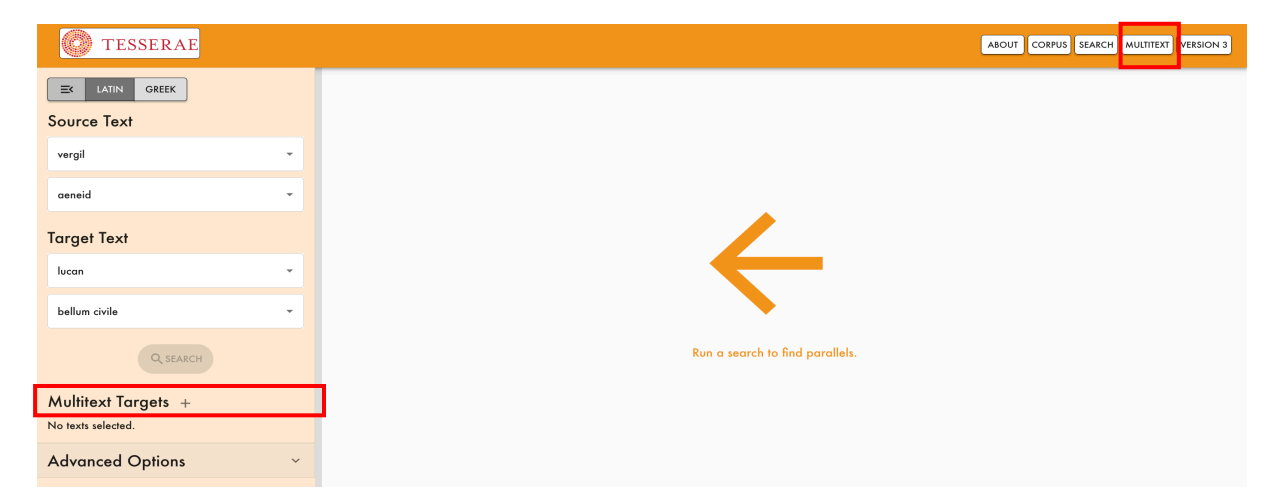

Sie werden zu einer neuen Auswahlmaske weitergeleitet, bei der Sie ein Häkchen vor die auszuwählenden Titel setzen können.

| ABOUT CORPUS       |                          |   |                   |                                 |  |  |  |  |  |
|--------------------|--------------------------|---|-------------------|---------------------------------|--|--|--|--|--|
|                    | Select Multitext Targets |   |                   |                                 |  |  |  |  |  |
| Source Text        | Filter Corpus By         |   | Author $\uparrow$ | Title                           |  |  |  |  |  |
| vergil             | ALL PROSE POETRY         |   | ambrose           | apologia david altera           |  |  |  |  |  |
| aeneid             | Select an Author         |   | ambrose           | de apologia david               |  |  |  |  |  |
| Target Text        | Select a Text 👻          |   | dilbrose          |                                 |  |  |  |  |  |
| lucan              |                          |   | ambrose           | de cain                         |  |  |  |  |  |
| bellum civile      |                          |   | ambrose           | de fuga saeculi                 |  |  |  |  |  |
| Q SE               |                          |   | ambrose           | de helia et ieiunio             |  |  |  |  |  |
| Multitext Targets  |                          |   | ambrose           | de iacob                        |  |  |  |  |  |
| No texts selected. |                          |   | ambrose           | de interpellatione iob et david |  |  |  |  |  |
| rataneed Opnor     |                          |   | ambrose           | de ioseph                       |  |  |  |  |  |
|                    |                          |   | 0  < < > >        |                                 |  |  |  |  |  |
|                    |                          | - | _                 |                                 |  |  |  |  |  |

Ansonsten funktioniert die Suche analog wie der Einzeltextvergleich.

#### Schritt 4:

Wenn Sie auf den Reiter "**Corpus**" klicken, gelangen Sie zur Übersicht aller Autoren. Für die lateinische Literatur stehen insgesamt 512 Werke zur Auswahl. Wenn Sie sich nicht aus allen lateinischen Texten auswählen möchten, sondern sich nur mit Prosawerken oder Dichtung befassen wollen, können Sie dies über die drei Kategorien **"All"**, **"Prose"** und **"Poetry"** entsprechend einstellen.

| TESSERAE             |               |                |            |         |                                 | ABOUT CORPUS S | EARCH  | VERSION 3      |
|----------------------|---------------|----------------|------------|---------|---------------------------------|----------------|--------|----------------|
| LATIN GREEK          | Source        | Target         | Multitext  | Author  | Title                           | Year           | Genre  | View this text |
| Filter Corpus By     |               |                |            | ambrose | apologia david altera           | 397 CE         | Poetry | e              |
| ALL PROSE POETRY     |               |                |            | ambrose | de apologia david               | 390 CE         | Poetry | e              |
| Select a Text        |               |                |            | ambrose | de cain                         | 377 CE         | Poetry | e              |
|                      |               |                |            | ambrose | de fuga saeculi                 | 394 CE         | Poetry | B              |
| Q SEARCH Q MULTITEXT |               |                |            | ambrose | de helia et ieiunio             | 391 CE         | Poetry | B              |
|                      |               |                |            | ambrose | de iacob                        | 388 CE         | Poetry | e              |
|                      |               |                |            | ambrose | de interpellatione iob et david | 383 CE         | Poetry | e              |
|                      |               |                |            | ambrose | de ioseph                       | 388 CE         | Poetry | e              |
|                      |               |                |            | ambrose | de mysteriis                    | 387 CE         | Poetry | B              |
|                      |               |                |            | ambrose | de nabuthae                     | 394 CE         | Poetry | e              |
|                      | Rows Per Page | a. 25 ▼ 1-25 o | f 512  < < | > >     |                                 |                |        |                |

| TESSERAE                                         |                    |                |           |                  |                       | ABOUT    | S SEARCH MULTITE | XT VERSION 3   |
|--------------------------------------------------|--------------------|----------------|-----------|------------------|-----------------------|----------|------------------|----------------|
| LATIN GREEK                                      | Source             | Target         | Multitext | Author           | Title                 | Year     | Genre            | View this text |
| Filter Corpus By                                 |                    |                |           | achilles tatius  | leucippe et clitophon | 201 CE   | Prose            | e              |
| ALL PROSE POETRY                                 |                    |                |           | aelian           | de natura animalium   | 201 CE   | Prose            | ٥              |
| Select a Text                                    |                    |                |           | aelian           | epistulae rusticae    | 201 CE   | Prose            | e              |
|                                                  |                    |                |           | aelian           | varia historia        | 201 CE   | Prose            | e              |
| Q SEARCH Q MULTITEXT                             | a aelius aristides | ars rhetorica  | 201 CE    | Prose            | ٥                     |          |                  |                |
|                                                  |                    |                |           | aelius aristides | orationes             | 185 CE   | Prose            | e              |
|                                                  |                    |                |           | aeschines        | against ctesiphon     | -330 BCE | Prose            | ٥              |
|                                                  |                    |                |           | aeschines        | against timarchus     | -345 BCE | Prose            | e              |
|                                                  |                    |                |           | aeschines        | on the embassy        | -343 BCE | Prose            | e              |
|                                                  |                    |                |           | aeschylus        | agamemnon             | -458 BCE | Poetry           | ٥              |
| https://tesserae.caset.buffalo.edu/reader/5ee951 | Rows Per Proce     | 25 - 1-25 of 4 | 68  < < > | >                |                       |          |                  |                |

Für die griechische Literatur stehen insgesamt 468 Werke zur Auswahl.

## Schritt 5:

Wenn Sie auf den Reiter **"Version 3"** klicken, gelangen Sie zur vorherigen Version von Tesserae, die auch noch verwendet werden kann und ebenfalls über die bereits vorgestellte einfache Suchfunktion mit den bekannten Kategorien verfügt. Beispiel: Catulls *Carmina* und Vergils *Georgica*.

| TESSERAE                                                  | 2                                       |                                                                                           |                                                                 |                                                                   |                                 |                                       |                              |                                                    |
|-----------------------------------------------------------|-----------------------------------------|-------------------------------------------------------------------------------------------|-----------------------------------------------------------------|-------------------------------------------------------------------|---------------------------------|---------------------------------------|------------------------------|----------------------------------------------------|
|                                                           | SEARCH                                  | OTHER TOOLS                                                                               | SOURCES                                                         | ABOUT                                                             | HELP                            | BLOG                                  | VERSION 5                    |                                                    |
|                                                           |                                         | LATIN                                                                                     | GREEK                                                           | ENGLISH                                                           | GREEK-L/                        | ATIN                                  |                              |                                                    |
|                                                           | Latin S<br>The Tessera<br>Select two po | Search<br>e project aims to provi<br>pems below to see a list<br>iew of all advanced feat | de a flexible a<br>: of lines sharin<br>ures, see the <u>Ir</u> | nd robust web in<br>g two or more wor<br><u>nstructions</u> page. | erface for ex<br>ds (regardles: | oloring intertex<br>s of inflectional | tual parallels.<br>changes). |                                                    |
|                                                           | Source:                                 |                                                                                           | Catullus<br>Carmina ><br>Full Text >                            | •                                                                 | ~                               |                                       |                              |                                                    |
|                                                           | Target:                                 |                                                                                           | Vergil<br>Georgics<br>Book 1 sho                                | v<br>v<br>v<br>w advanced                                         | ~                               |                                       |                              |                                                    |
|                                                           |                                         |                                                                                           | Con                                                             | npare Texts                                                       |                                 |                                       |                              |                                                    |
| University at Buffalo<br>The State University of New York | Ţ                                       | NOTRE DAM                                                                                 | F<br>E                                                          |                                                                   | 200                             | k Huma                                | nities                       | <b>ENSINE</b><br>Swiss National Science Foundation |

Die Anzahl der Gesamttreffer befindet sich allerdings oberhalb der Sucherergebnisse bei Version 3.

|     | SEARCH OTHER TOOLS                                                                                 | SOURCES ABOUT HELP BLOG VERSION 5                          |                               |       |  |  |  |  |  |
|-----|----------------------------------------------------------------------------------------------------|------------------------------------------------------------|-------------------------------|-------|--|--|--|--|--|
|     | Sort decreasing v by score v and format as html v. Change Display<br>Show 100 v results at a time. |                                                            |                               |       |  |  |  |  |  |
|     | Go tr                                                                                              | 781 results in 8 pages.<br>page: 1 2 3 4 5 [next] [last]   |                               |       |  |  |  |  |  |
|     | target phrase                                                                                      | source phrase                                              | matched on                    | score |  |  |  |  |  |
| 1.  | verg, g. 1.391 nescivere hiemem, testa cum ardente viderent                                        | cat. 68b.13 cum tantum arderem quantum Trinacria rupes     | ardeo, cum                    | 15    |  |  |  |  |  |
| 2.  | verg. g. 1.473 flammarumque globos liquefactaque volvere saxa!                                     | <u>cat. 90.6</u> omentum in flamma pingue liquefaciens.    | liquefacio, flamma            | 14    |  |  |  |  |  |
| з.  | verg. g. 1.203 atque illum in praeceps prono rapit alveus amni.                                    | cat. 68b.19 qui, cum de prone praeceps est valle volutus,  | pronus, praeceps              | 14    |  |  |  |  |  |
| 4.  | verg. g. 1.483 cum stabulis armenta tulit. Nec tempore eodem                                       | cat. 66.35 si reditum tetulisset. is haud in tempore longo | fero, tempus                  | 14    |  |  |  |  |  |
| 5.  | verg. g. 1.435 exactum ad mensem pluvia ventisque carebunt,                                        | cat. 9.3 venistine domum ad tuos penates                   | uenio, ad                     | 14    |  |  |  |  |  |
| 6.  | verg. g. 1.92 ne tenues pluviae rapidive potentia solis                                            | cat. 66.3 flammeus ut rapidi solis nitor obscuretur,       | sol-soli-solum-solus, rapidus | 14    |  |  |  |  |  |
| 7.  | verg. g. 1.5 hinc canere incipiam. Vos, o clarissima mundi                                         | cat. 81.2 bellus homo quem tu diligere inciperes           | tu, incipio                   | 14    |  |  |  |  |  |
| 8.  | verg. g. 1.193 Semina vidi equidem multos medicare serentis                                        | cat. 68a.17 multa satis lusi; non est dea nescia nostri    | multus, sero                  | 14    |  |  |  |  |  |
| 9.  | verg. g. 1.65 fortes invertant tauri glaebasque iacentis                                           | cat. 64.40 non glaebam prono conveilit vomere taurus,      | taurus, glaeba                | 14    |  |  |  |  |  |
| 10. | verg. g. 1.29 an deus inmensi venias maris ac tua nautae                                           | cat. 9.3 venistine domum ad tuos penates                   | tuus, uenio                   | 14    |  |  |  |  |  |
| 11. | verg. g. 1.405 et pro purpureo poenas dat Scylla capillo:                                          | cat. 64.152 pro quo dilaceranda feris dabor alitibusque    | do, pro                       | 13    |  |  |  |  |  |
| 12. | verg. g. 1.31 teque sibi generum Tethys emat omnibus undis,                                        | cat. 29.24 socer generque, perdidistis omnia?              | omnis, gener                  | 13    |  |  |  |  |  |
| 13. | verg. g. 1.495 exesa inveniet scabra robigine pila                                                 | cat. 68b.111 ne vestrum scabra tangat robigine nomen       | scaber, robigo                | 13    |  |  |  |  |  |
| 14. | verg. g. 1.24 tuque adeo, quem mox quae sint habitura deorum                                       | cat. 8.16 quis nunc te adibit? cui videberis bella?        | tu, adeo                      | 13    |  |  |  |  |  |

Unter dem Reiter "Sources" finden Sie zudem die Quellenangaben der verwendeten lateinischen und griechischen Literatur.

| TESSERAE |                                                                                                   |                                                                                                    |                                                                                                    |                                                                                                    |                                                                                                  |                                                                                                    |                                                                          |
|----------|---------------------------------------------------------------------------------------------------|----------------------------------------------------------------------------------------------------|----------------------------------------------------------------------------------------------------|----------------------------------------------------------------------------------------------------|--------------------------------------------------------------------------------------------------|----------------------------------------------------------------------------------------------------|--------------------------------------------------------------------------|
|          | SEARCH                                                                                            | OTHER TOOI                                                                                                    | LS SOURCES                                                                                                    | ABOUT                                                                                                    | HELP                                                                                             | BLOG                                                                                                    | VERSION 5                                                                |
|          |                                                                                                   |                                                                                                    |                                                                                                    | DATES                                                                                                    |                                                                                                  |                                                                                                    |                                                                          |
|          | Sour                                                                                              | ces                                                                                                    |                                                                                                    |                                                                                                    |                                                                                                  |                                                                                                    |                                                                          |
|          | The texts u<br><u>The Perse</u><br><u>Latinorum</u> .<br>orthograph<br>electronic s<br>provenance | used in this project<br>us Project, Digilit<br>We have modifie<br>y. During our set<br>cources for each c<br>e of these texts, an | t were gathered fror<br><u>DLT</u> , <u>Open Greek ar</u><br>d the texts by change<br>arches, all punctuat<br>of our texts. To the b<br>nd reproduce citation | n many electronic text<br>id Latin Project, Musi<br>ging the markup, and<br>ion and capitalization<br>est of our ability, we have<br>where possible. This               | databases, in<br>sque Deoque,<br>may have ma<br>are removed<br>ave looked for<br>is a work in pr | cluding <u>The La</u><br>, and <u>Corpus</u><br>de superficial<br>d. Below we p<br>indications of<br>ogress. | atin Library,<br>Scriptorum<br>changes to<br>provide the<br>the original |
|          | Author                                                                                            | Work                                                                                                    | e-Source                                                                                                    | Print Source<br>Rudolf Hercher, Frotici                                                                                                    | Added by                                                                                         |                                                                                                    |                                                                          |
|          | Achilles Tatius                                                                                   | Leucippe e<br>Clitophon                                                                                                    | t <u>Perseus</u>                                                                                                    | Scriptores Graeci, Vol 1.<br>Leipzig: in aedibus B. G.<br>Teubneri, 1858.                                                                                               | Emilie Redwood                                                                                   |                                                                                                    |                                                                          |
|          | Aelian                                                                                            | De Natura Animalium                                                                                                    | n <u>Perseus</u>                                                                                                    | Rudolf Hercher, Claudii<br>Aeliani de natura<br>animalium libri xvii, varia<br>historia, epistolae,<br>fragmenta, Vol 1. Lipsiae:<br>In Aedibus B.G. Teubneri,<br>1864. | Emilie Redwood                                                                                   |                                                                                                    |                                                                          |
|          | Aelian                                                                                            | Epistulae Rusticae                                                                                                    | Perseus                                                                                                    | Rudolf Hercher, Claudii<br>Aeliani de natura<br>animalium libri xvii, varia<br>historia, epistolae,<br>fragmenta, Vol 2. Lipsiae:<br>In Aedibus B.G. Teubneri,<br>1866. | Emilie Redwood                                                                                   |                                                                                                    |                                                                          |
|          | Aelian                                                                                            | Varia Historia                                                                                                    | <u>Perseus</u>                                                                                                    | Rudolf Hercher, Claudii<br>Aeliani de natura<br>animalium libri xvii, varia<br>historia, epistolae,<br>fragmenta, Vol 2. Lipsiae.<br>In Aedibus B.G. Teubneri,<br>1866. | Emilie Redwood                                                                                   |                                                                                                    |                                                                          |

Unter dem Reiter "Blog" finden sie eine Liste mit den neuesten Ergänzungen und Testdurchläufen sowie Informationen zu anderen Projektaktivitäten.

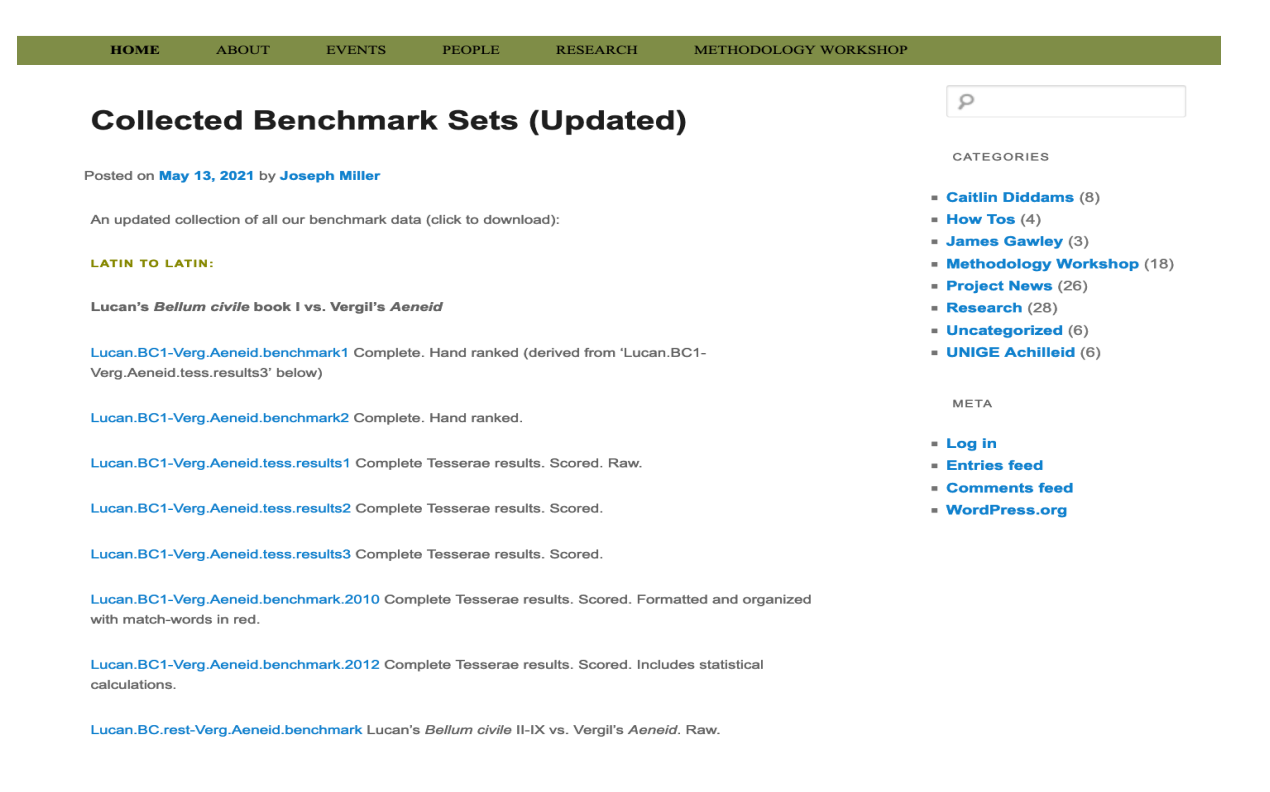

Unter dem Reiter **"Other Tools"** finden Sie zudem hilfreiche Links zu anderen Tools, deren Funktionen noch nicht von der einfachen Suche in Version 3 abgedeckt werden, darunter auch die lateinische und griechische Multitextsuche, die in Version 5 integriert wurde.

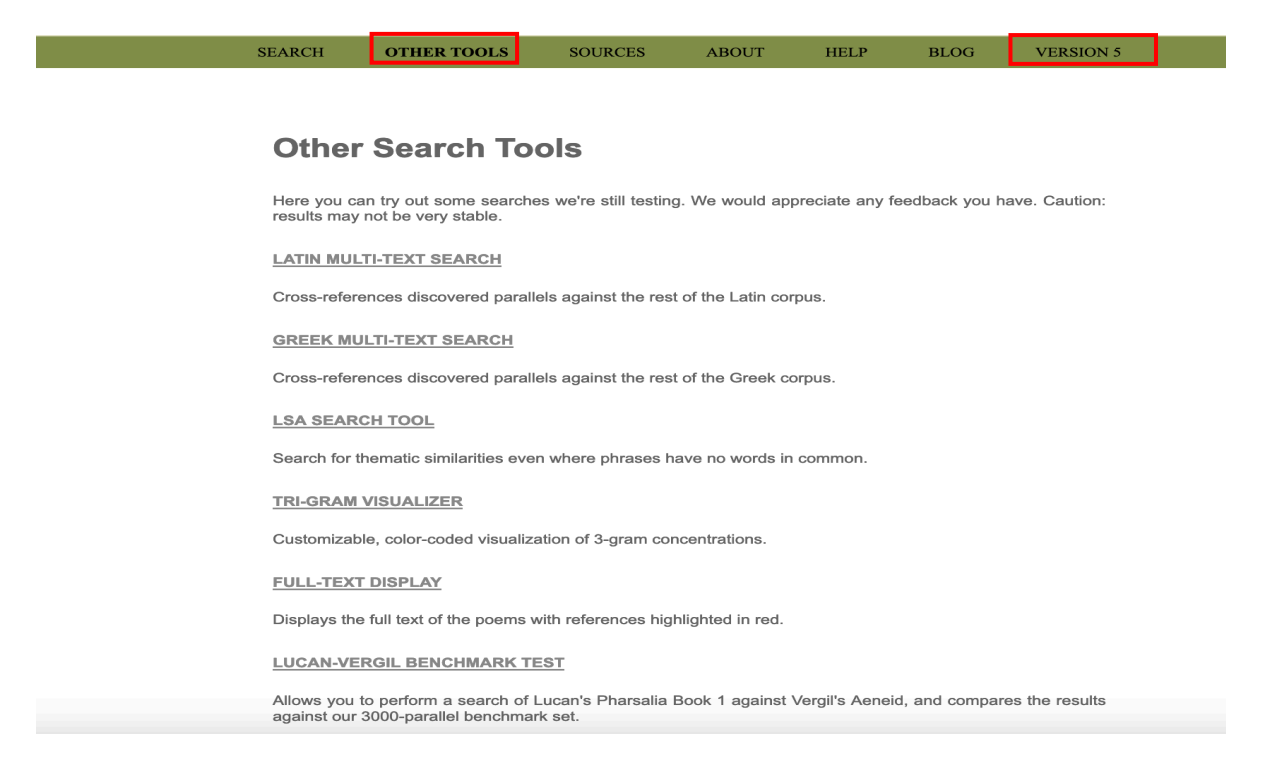

Über den Reiter "Version 5" gelangen Sie zur aktuellen Version von Tesserae zurück.